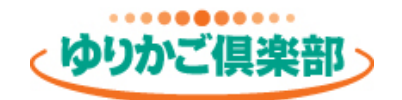

# <sup>事務所ホームページ</sup> 独自ドメイン<u>更新</u>マニュアル

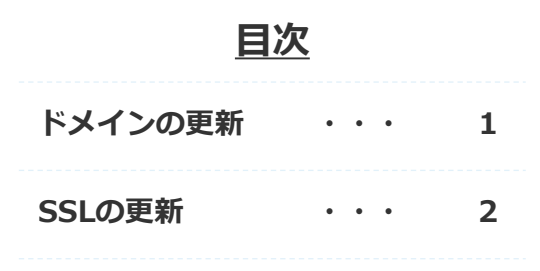

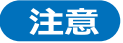

- ●ゆりかご倶楽部(エッサム)以外のサイトでのお手続きが必要です。 操作方法のお問合せは各サイトのサポート窓口へご連絡をお願いいたします。 エッサムで作業の代行は行いません。
- ●ゆりかご倶楽部(エッサム)とは別に料金が発生します。 料金は各サイトをご確認ください。 一般的に年単位で更新(料金)が必要となりますのでご注意ください。

2022年8月版

# ドメインの更新作業

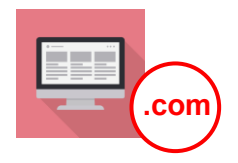

一般的に、有効期限が切れる前に、ドメインを取得したサイトから通知メールが届きます。

### ドメインを取得したWebサイトを開き、更新のお手続きを行ってください。 一般的に年単位で更新料が必要となりますのでご注意ください。

例として「お名前.com」サイトでの手順を掲載いたします。 その他のサイトでドメインを取得された場合は、各サイトで手順をご確認ください。 操作方法のお問合せは各サイトのサポート窓口へご連絡をお願いいたします。

#### お名前.com

#### https://www.onamae.com/

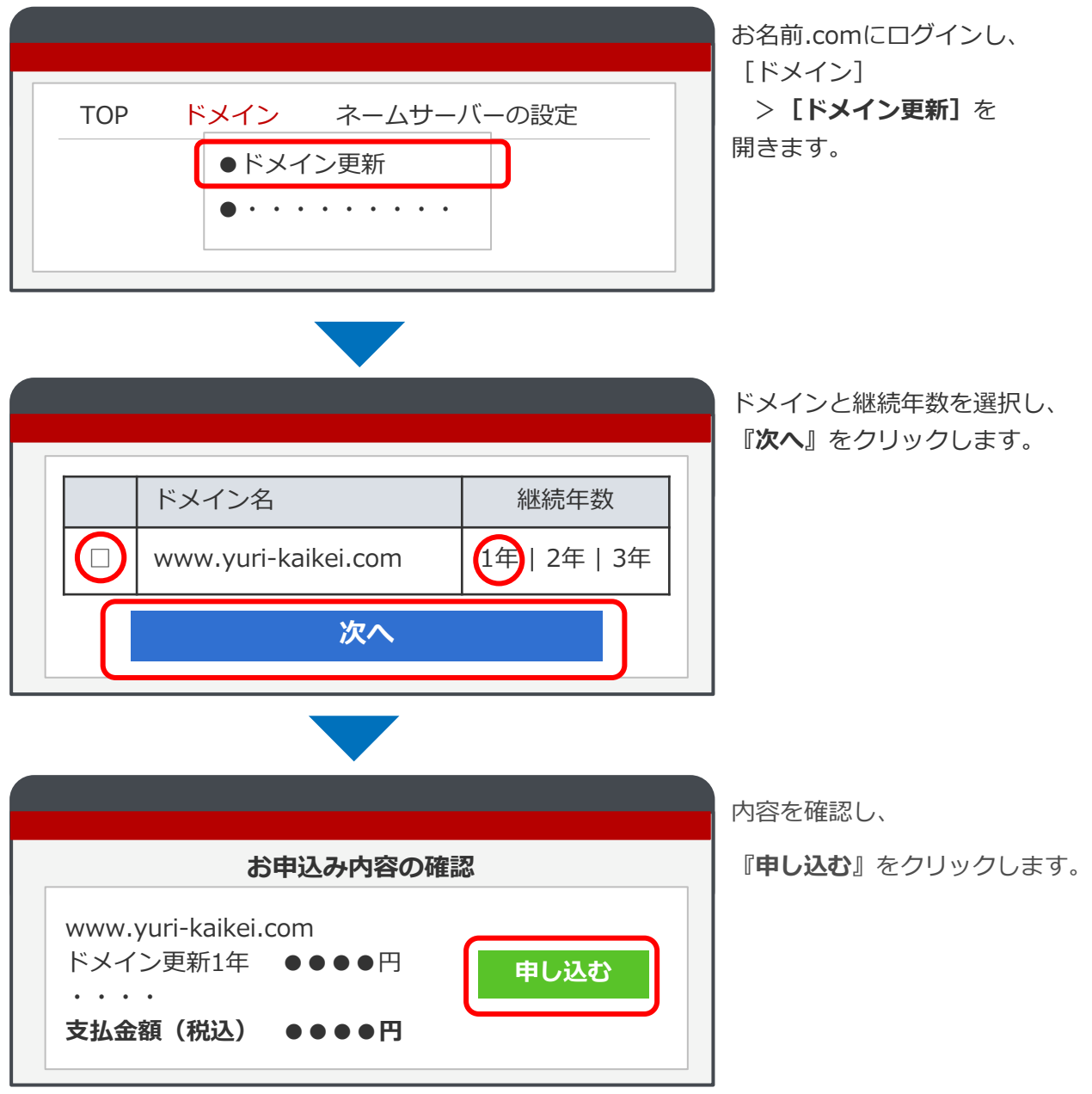

ドメインの更新作業は以上です。ゆりかご倶楽部で行う操作はありません。

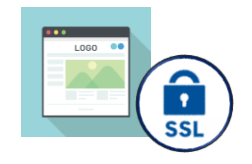

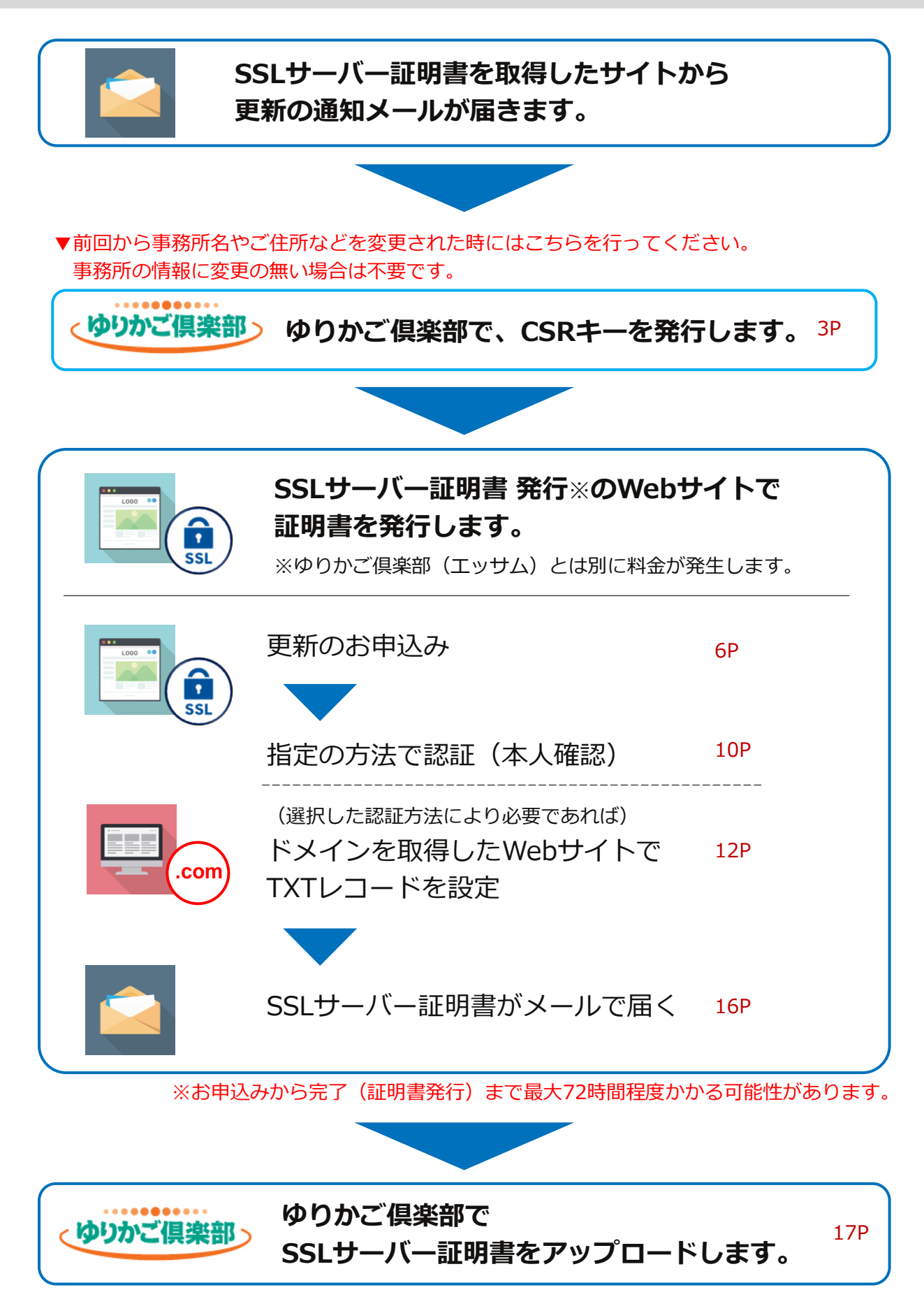

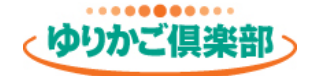

# ゆりかご倶楽部でCSRキーを発行

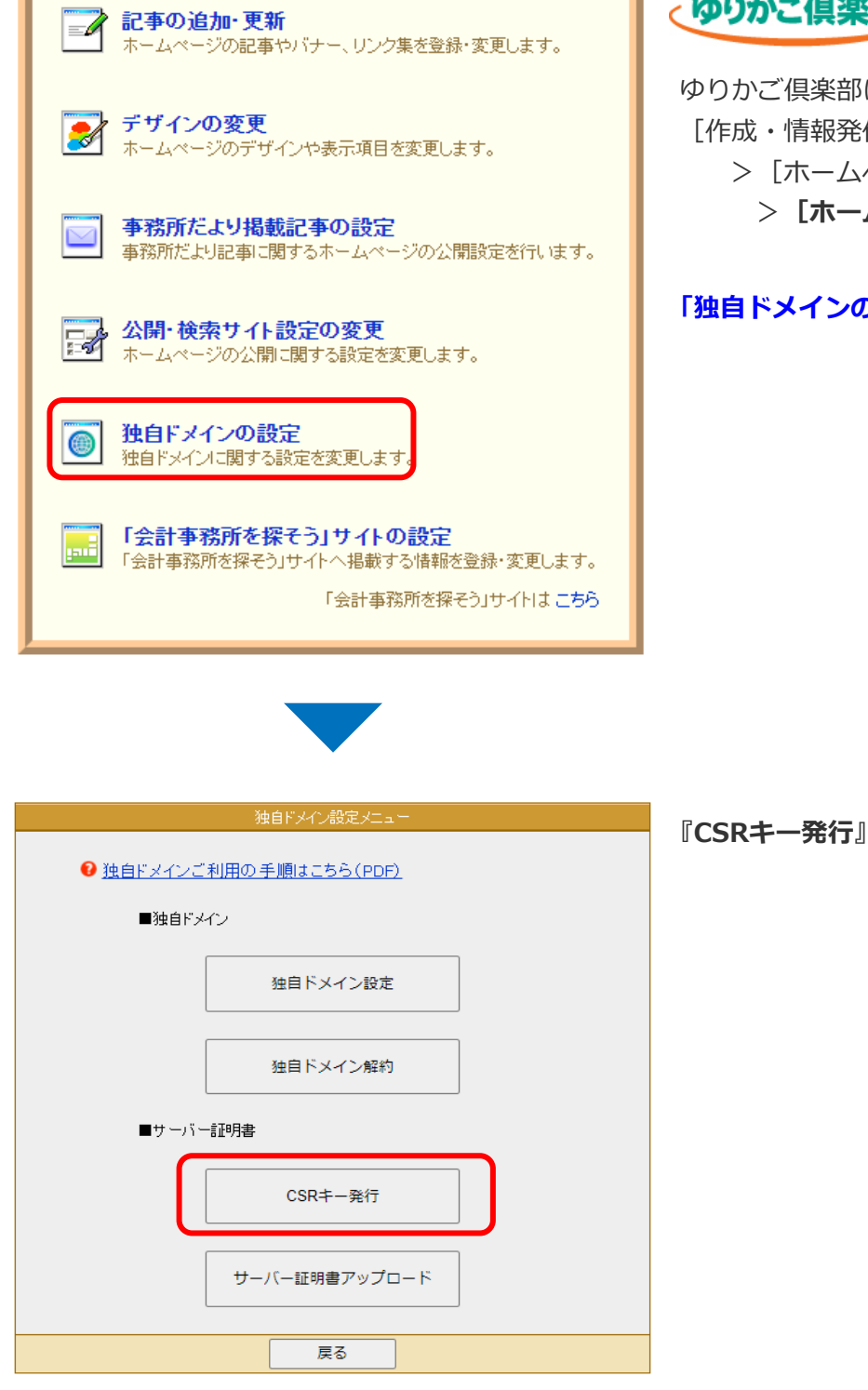

ゆりかご倶楽部

ゆりかご倶楽部にログインし、 [作成・情報発信] >[ホームページ] >**[ホームページ編集]**を開きます。

「独自ドメインの設定」をクリックします。

『CSRキー発行』をクリックします。

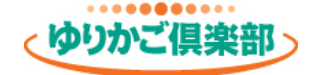

# ゆりかご倶楽部でCSRキーを発行

| <ul> <li>CSRキー発行に必要な</li> <li>各項目については以下・</li> <li>● 独自ドメインご利用</li> </ul> | 識別情報をご入力ください。<br>手順の●ページを参照ください。<br>(の手順(PDF)                                 |
|---------------------------------------------------------------------------|-------------------------------------------------------------------------------|
| CN(コモンネーム)                                                                | www.yuri-kaikei.com<br>(91) www.yuri-kaikei.com                               |
| O(組織)                                                                     | Yurikago Kaikei Tax Co<br>例) Yurikago Kaikei Tax Co. ∕ Yuri Accounting Office |
| L(市区町村名)                                                                  | Chiyoda-ku<br>例) Chiyoda-ku / Osaka-shi                                       |
| S(都道府県名)                                                                  | Hokkaido<br>例)Hokkaido / Tokyo / Niigata / Osaka / Hyo                        |
| Country (国名)                                                              | 」<br>ア<br>例) JP                                                               |
| 【CSRキー情報》                                                                 | 作成                                                                            |
|                                                                           |                                                                               |

CSR情報入力欄に入力(半角文字)し、 『**作成**』をクリックします。

<CSRキーとは>

SSLサーバー証明書発行のWebサイトで 証明書を発行するために必要な情報です。 下記ヒントを参考に入力してください。

ヒント

| 項目          | 説明                                                          | 入力例                                                                   |  |  |  |
|-------------|-------------------------------------------------------------|-----------------------------------------------------------------------|--|--|--|
| CN (コモンネーム) | ドメインを入力                                                     | www.yuri-kaikei.com                                                   |  |  |  |
|             | 社名、法人名などの英文名称です。                                            |                                                                       |  |  |  |
| O(組織)       | 英語名を登記されている場合は<br>そちらを入力してください。                             | ESSAM CO., LTD<br>Yurikago Kaikei Tax Co.                             |  |  |  |
|             | 登記されていない場合は、<br>事務所の英語表記を決めていた<br>だくか、代表者名を英語で入力<br>してください。 | Yuri Accounting Office<br>Suzuki Kaikei<br>Ichiro Sato                |  |  |  |
| L (市区町村)    | 市区町村をアルファベットで<br>入力。頭文字は大文字。<br>(省略可)                       | Chiyoda-ku<br>Osaka-shi<br>Naka-gun Naka-machi                        |  |  |  |
| S(都道府県)     | 都道府県をアルファベットで<br>入力。頭文字は大文字。                                | Hokkaido、Tokyo、Niigata、<br>Kyoto、Osaka、Hyogo、<br>Tottori、Fukuoka、Oita |  |  |  |
| Country(国)  | 日本を示す2文字を入力                                                 | JP                                                                    |  |  |  |

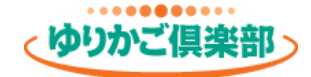

### ゆりかご倶楽部でCSRキーを発行

|                                        | サーバー証明書《CSRキー発行》                    |
|----------------------------------------|-------------------------------------|
| ■CSR情報入力<br>《ディスティングイッシュ<br>以下の情報でCSRキ | <b>ネーム(情報))</b><br>一を作成します。よろしいですか? |
| CN(コモンネーム)                             | www.yuri-kaikei.com                 |
| O(組織)                                  | Yurikago Kaikei Tax Co              |
| L(市区町村名)                               | Chiyoda-ku                          |
| S(都道府県名)                               | Hokkaido                            |
| Country (国名)                           | JP                                  |
|                                        | ОК                                  |
|                                        | 戻る                                  |

| サーバー証明書《CSRキー発行》                                                                                                    |                                                                        |                                                       |  |  |
|----------------------------------------------------------------------------------------------------|------------------------------------------------------------------------|-------------------------------------------------------|--|--|
| 8                                                                                                    | ■CSR情報入力<br>ディスティングイッシュネ<br>CSRキー発行に必要な話<br>各項目については以下き<br>● 独自ドメインご利用 | ニーム情報<br>遊別情報をご入力ください。<br>手順の●ページを参照ください。<br>の手順(PPF) |  |  |
|                                                                                                    | CN(コモンネーム)                                                             | www.yuri-kaikei.com                                   |  |  |
|                                                                                                    | O(組織)                                                                  | Yurikago Kaikei Tax Co                                |  |  |
|                                                                                                    | L(市区町村名)                                                               | Chiyoda-ku                                            |  |  |
|                                                                                                    | S(都道府県名)                                                               | Hokkaido                                              |  |  |
|                                                                                                    | Country (国名)                                                           | JP                                                    |  |  |
| CSRキー情報     CSRキー情報     CSRキー情報 |                                                                        |                                                       |  |  |
|                                                                                                    | 展る                                                                     |                                                       |  |  |
|                                                                                                    |                                                                        |                                                       |  |  |

**『OK**』をクリックします。

CSRキー(アルファベットの長文)が 発行されます。

この情報を SSLサーバー証明書 発行のWebサイトで 利用します。

『**コピー**』をクリックしてください。

※メモ帳などに貼り付けておくと、 後で使いやすいのでオススメです。

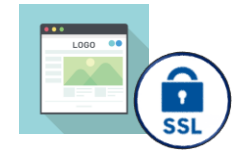

SSLサーバー証明書 発行※のWebサイトで更新のお手続きを行ってください。 ゆりかご倶楽部(エッサム)とは別に更新料が必要となりますのでご注意ください。

例として株式会社トリトンの「AlphaSSL」サイトでの手順を掲載いたします。 その他のサイトでSSLサーバー証明書を取得される場合は、各サイトで手順をご確認ください。 操作方法のお問合せは各サイトのサポート窓口へご連絡をお願いいたします。

【件名:www.yuri-kaikei.com [アルファSSL]サーバ証明書更新のご案内(●日前)】

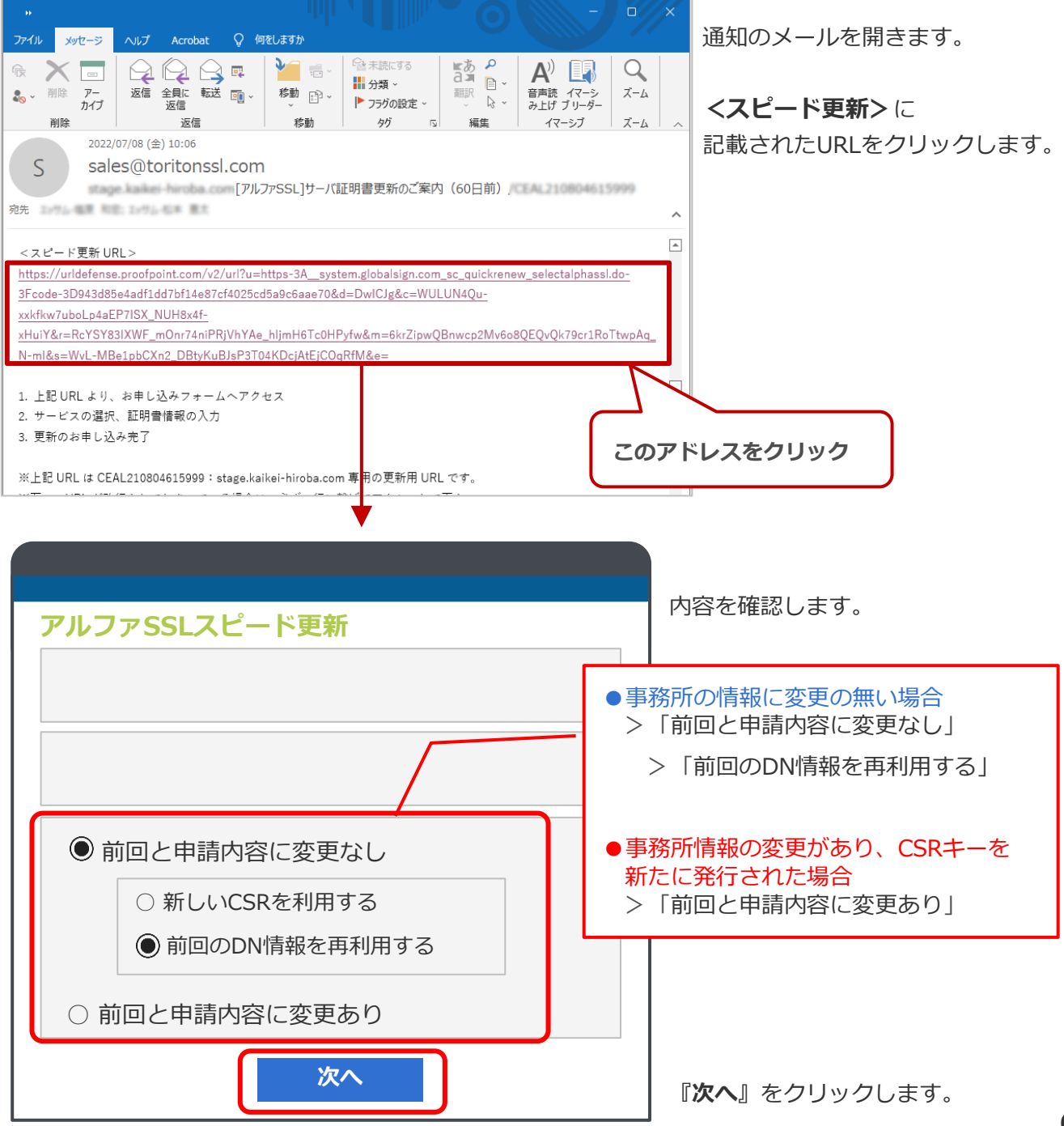

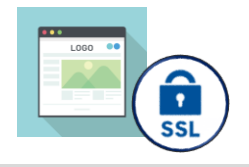

|         | 内容<br>『 <b>が</b> |
|---------|------------------|
| アルファSSL |                  |
| 戻る次へ    |                  |
|         |                  |
| CSR入力   | [ the            |

内容を確認して 『**次へ**』をクリックします。

| CSR入力<br>CSR:<br>BEGIN CERTIFICATE REQUEST | ●「前回と申請内容に変更なし」を選択<br>確認画面が表示されますので、<br>内容を確認ください。                           |
|--------------------------------------------|------------------------------------------------------------------------------|
|                                            | ●「前回と申請内容に変更あり」を選択<br>5ページの手順でコピーした<br><b>CSRキー</b> (アルファベットの長文)を<br>貼り付けます。 |
|                                            | 上下の「**** CERTIFICATE<br>REQUEST」の文字も含めて<br>貼り付けてください。                        |
| <pre> </pre>                               |                                                                              |
| 戻る次へ                                       | 『 <b>次へ</b> 』をクリックします。                                                       |

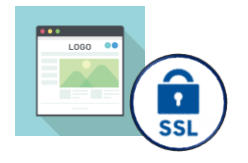

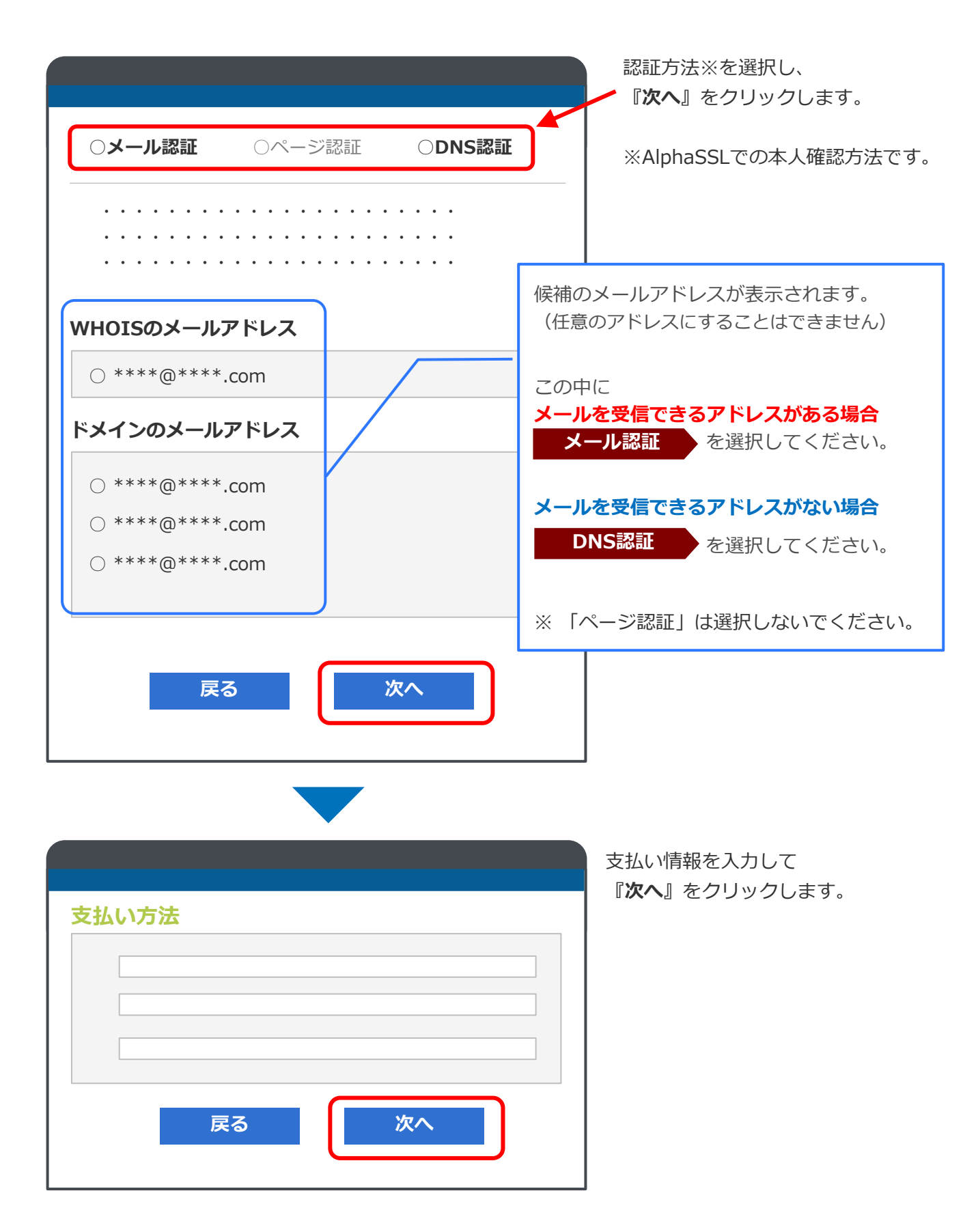

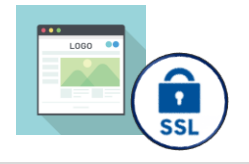

| 申込内容確認                                       | 内容をご確認ください。                                               |
|----------------------------------------------|-----------------------------------------------------------|
|                                              |                                                           |
|                                              |                                                           |
| SSLサーバ証明書利用規約                                | 規約をご確認いただき、<br>"同意する"にチェックをして<br>『 <b>完了する</b> 』をクリックします。 |
|                                              |                                                           |
| <ul> <li>              日意する      </li> </ul> |                                                           |
| 戻る 完了する                                      |                                                           |
|                                              |                                                           |
| 申込完了の画面が表示されます。                              |                                                           |
| 8ページで選択した認証方法によって、以下のページへ進ん                  | でください。                                                    |
| メール認証 10ページへ                                 |                                                           |
| <b>DNS認証</b> 11ページへ                          |                                                           |
|                                              |                                                           |
| SSLサーバー証明書がメールで届きます。                         | 、(16ページ)                                                  |
| ゆりかご倶楽部でSSLサーバー証明書を<br>(17ページ)               | アップロードしてください。                                             |

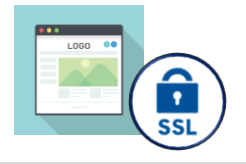

メール認証

【件名:アルファSSL/承認手続きのお知らせ】

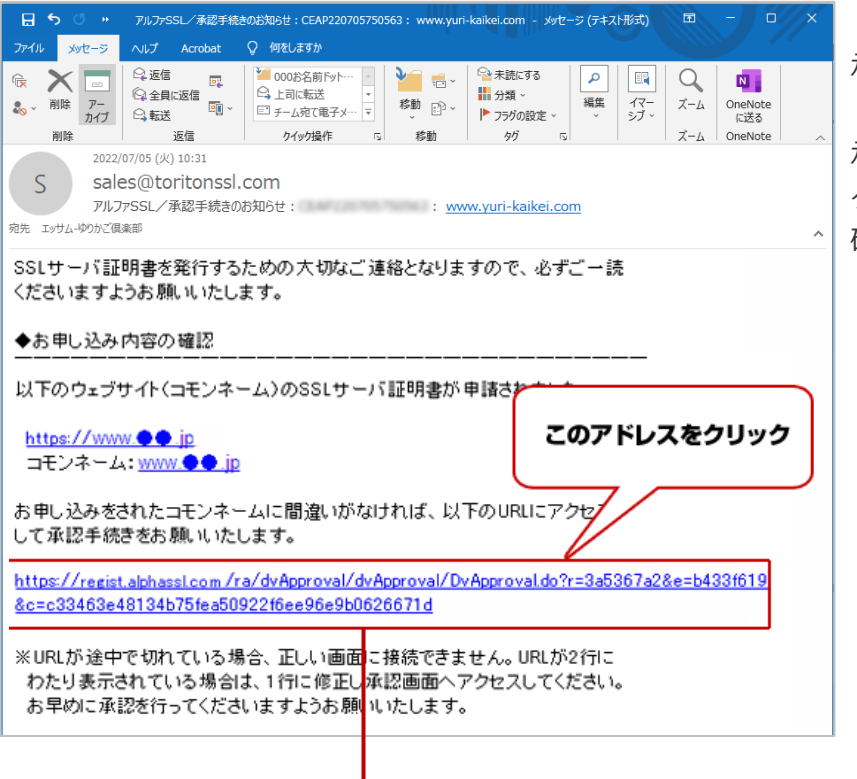

| AlhpaSSL |       |
|----------|-------|
|          |       |
|          |       |
|          |       |
|          |       |
| 承認する     | 承認しない |
|          |       |
|          |       |

「メール認証」を選択した場合、 承認メールが届きます。

承認メールに記載されたURLを クリックし、お申し込み内容 確認画面へお進みください。

『**承認する**』をクリックします。

SSLサーバ証明書がメールで 届きます。

16ページへ進んでください。

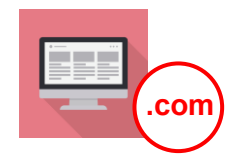

DNS認証

#### 【件名:アルファSSL/承認手続きのお知らせ】

| 🔒 😏 🕚 » アルファSSL/承認手続きのお知らせ:CEAP220705750563: www.yuri-kaikel.com - メッセージ (テキスト形式) 🖬 – ロ >                                                                                                    | 「DNS認証」を選択した場合、                      |
|----------------------------------------------------------------------------------------------------|--------------------------------------|
| ファイル メッセージ ヘルプ Acrobat ♀ 何をしますか                                                                                                    |                                      |
| 会理信         ○         ○         ○         ○         ○         ○         ○         ○         ○         ○         ○         ○         ○         ○         ○         ○         ○         ○         ○         ○         ○         ○         ○         ○         ○         ○         ○         ○         ○         ○         ○         ○         ○         ○         ○         ○         ○         ○         ○         ○         ○         ○         ○         ○         ○         ○         ○         ○         ○         ○         ○         ○         ○         ○         ○         ○         ○         ○         ○         ○         ○         ○         ○         ○         ○         ○         ○         ○         ○         ○         ○         ○         ○         ○         ○         ○         ○         ○         ○         ○         ○         ○         ○         ○         ○         ○         ○         ○         ○         ○         ○         ○         ○         ○         ○         ○         ○         ○         ○         ○         ○         ○         ○         ○         ○         ○ <td>←のメールが油さます。</td> | ←のメールが油さます。                          |
| 2022/07/05 (X) 10:31                                                                                                    | メール内の"認証文字列"の文字を                     |
| S sales@toritonssl.com                                                                                                    | コピーレてください。                           |
| アルJア5SL/ 承認手続きの6丸りゼ: : <u>www.yun-kaikei.com</u><br>宛先 エッサム-ゆりかご倶楽部                                                                                                    |                                      |
| www.yuri-kaikel.com                                                                                                    |                                      |
| yuri-kaikei.com                                                                                                    | ̄ ※メモ帳などに貼り付けておくと、                   |
|                                                                                                    | 後で使いやすいのでオススメです。                     |
| 認証文字列:                                                                                                    |                                      |
| 2.以下の URL にアドセスして、DNS 認証文字列を設定した FQDN を正しく選択し、<br>承認手続きを行ってください。<br><u>https://urldefense.profpoint.com/v2/url?u=https-3A_system.globalsign.com_gb_public_certificate_verifydomain.do-3Fp-<br/>3D79ad8b3c04f6c33date892cb38405428c4cedd8c&amp;d=DwlCjg&amp;c=WULUNAQu-xxkflw7uboLp4aEP7ISX_NUH8x4f-<br/>xhuiY&amp;r=3iA1iJyYDehT_m2LD0a2QHG02yBP3-ZoyCHoANk&amp;xvg&amp;m=m_hd9dj5-rwfBW88YxEKXw-<br/>oTqo2y1kiC4z16IPq00&amp;t=sFOCT01j3aWk4d7jQia1Verr00yiP4ZXtTG6bF6bZDU&amp;e=<br/>WURL が途中で切れている場合、正しい画面に接続できません。URL が2行に<br/>わたり表示されている場合に 1行に修正し承認画面へアクセスしてください。<br/>お早めに承認を行ってくださいまとより感いいたします。<br/>※承認手続きはお申し込み後 30 日以内に行う必要いています。<br/>30 以内に承認メール内の URL をクリックの上、確認画面へ承認ガタンを押してください。<br/>30 日を経過</u>                                                                                                    |                                      |
| 認証文字列:                                                                                                    | were the Million access THE 2 CONVEC |

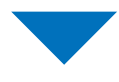

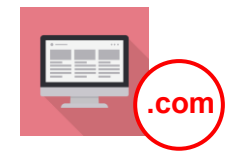

ドメインを取得したWebサイトを開き、 設定を行ってください。

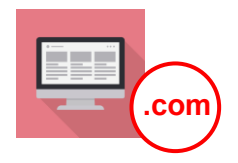

#### ドメインを取得したWebサイトを開き、TXTレコードの設定を行ってください。

例として「お名前.com」サイトでの手順を掲載いたします。 その他のサイトでドメインを取得された場合は、各サイトで手順をご確認ください。 操作方法のお問合せは各サイトのサポート窓口へご連絡をお願いいたします。

#### お名前.com

# https://www.onamae.com/

| TOP       ドメイン       ネームサーバーの設定         ●ドメインのDNS設定       ●・・・・・・・・  | お名前.comにログインし、<br>[ネームサーバーの設定]<br>> <b>[ドメインのDNS設定]</b> を<br>開きます。  |
|----------------------------------------------------------------------|---------------------------------------------------------------------|
| ドメイン名<br>www.yuri-kaikei.com   次へ                                    | 設定するドメインを選択し、<br>『 <b>次へ</b> 』をクリックします。                             |
| <ul> <li>DNS設定</li> <li>・・・・</li> <li>DNSレコード設定を利用する 設定する</li> </ul> | (画面を中段までスクロール)<br>「DNSレコード設定を利用す<br>る」の『 <b>設定する</b> 』をクリック<br>します。 |

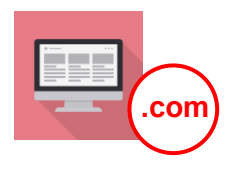

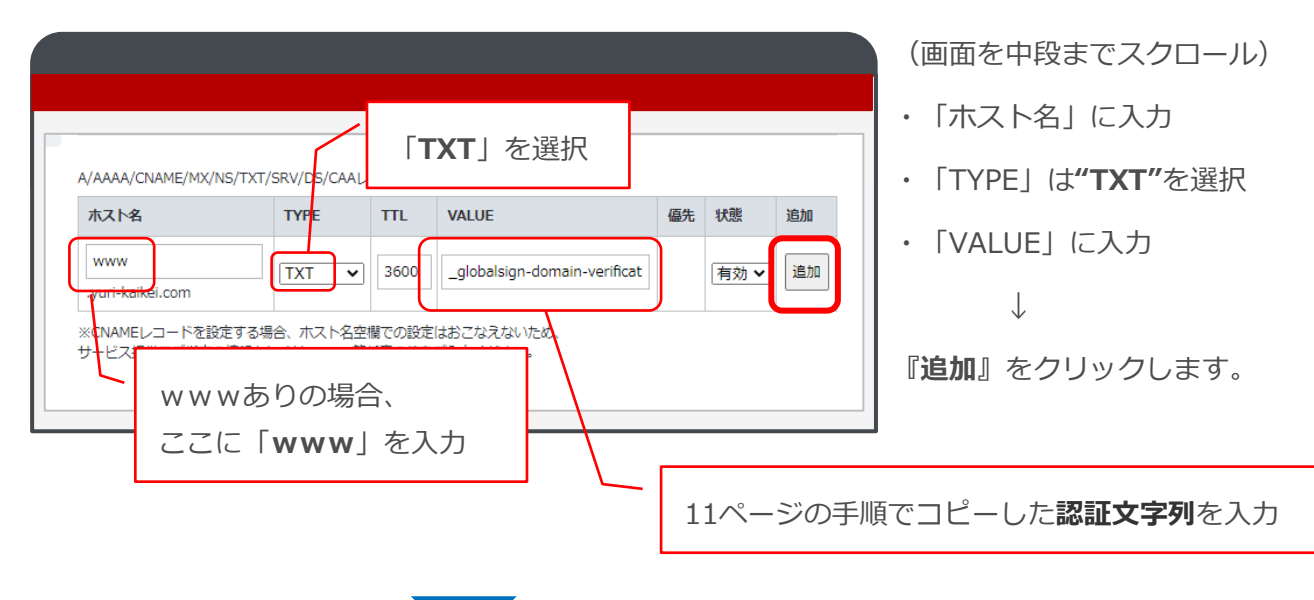

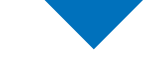

| <ul> <li>● 追加</li> <li>A/AAAA/CNAME/MX/NS/TXTレコード</li> <li>※デフォルト(ホスト名なし)のNSレコード機能で設定されたA/AAAAレコードは変更できません。</li> </ul> |      |      |                              |    |      |    |
|----------------------------------------------------------------------------------------------------|------|------|------------------------------|----|------|----|
| ホスト名                                                                                                    | TYPE | TTL  | VALUE                        | 優先 | 状態   | 削除 |
| www.yuri-kaikei.com                                                                                                    | тхт  | 3600 | _globalsign-domain-verificat |    | 有効 🗸 |    |
|                                                                                                    |      |      |                              |    |      |    |

『**追加**』欄に表示されたことを 確認してください。

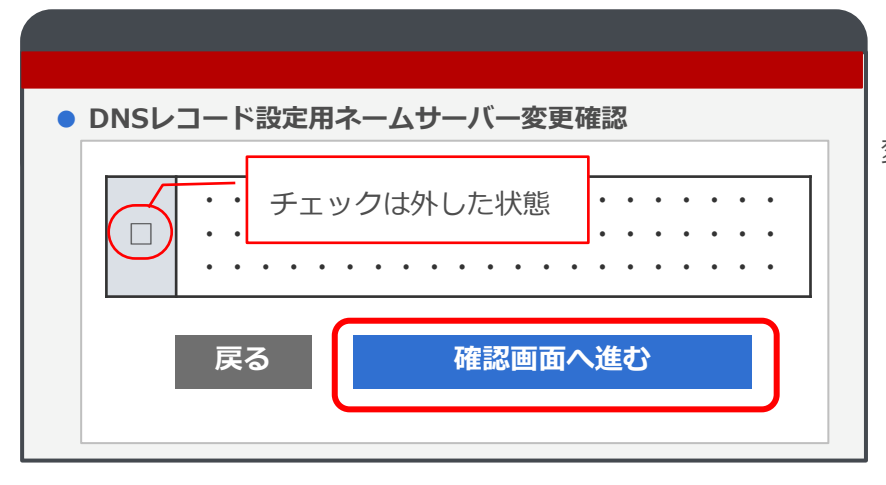

(画面を最下段までスクロール)

「DNSレコード設定用ネームサーバー

変更確認」のチェックは外した状態で

『確認画面へ進む』をクリックします。

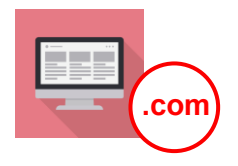

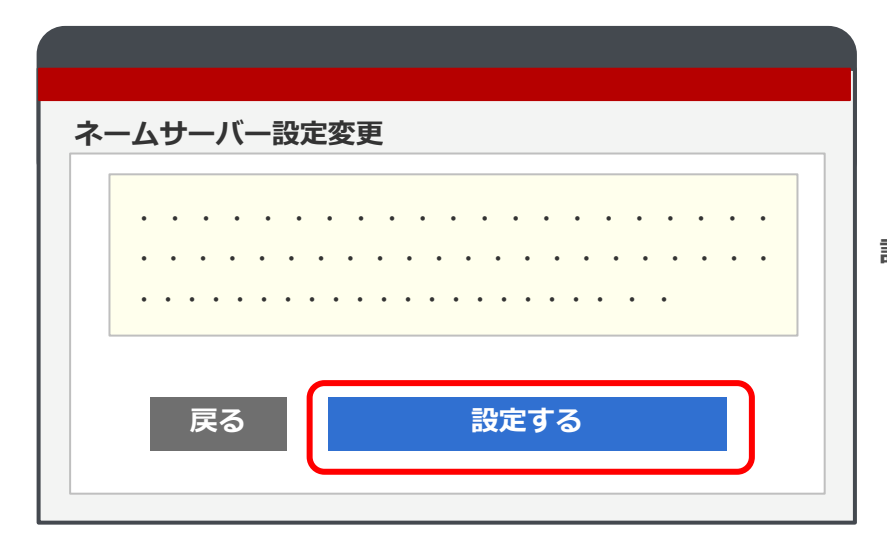

(画面を最下段までスクロール) 『**設定する**』をクリックします。 ↓

設定完了画面が表示されます。

#### 注意

こちらの設定から適用(次ページの作業が行えるまで)までは、 最大72時間程度かかる場合があります。ご注意ください。

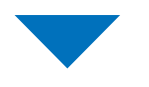

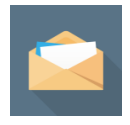

【アルファSSL/承認手続きのお知らせ】の メールを再度開いてください。

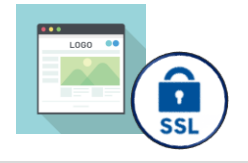

DNS認証

【件名:アルファSSL/承認手続きのお知らせ】

| 日 5 〇 » アルファSSL/承認手続きのお知らせ: CEAP220705750563: www.yuri-kaikei.com - メッセージ (テキス                                                                                                    | ▶ 再度メールを開きます。                                               |
|----------------------------------------------------------------------------------------------------|-------------------------------------------------------------|
| ファイル メッセージ ヘルプ Acrobat Q 何をしますか                                                                                                    |                                                             |
| ○         ○         ○         ○         ○         ○         ○         ○         ○         ○         ○         ○         ○         ○         ○         ○         ○         ○         ○         ○         ○         ○         ○         ○         ○         ○         ○         ○         ○         ○         ○         ○         ○         ○         ○         ○         ○         ○         ○         ○         ○         ○         ○         ○         ○         ○         ○         ○         ○         ○         ○         ○         ○         ○         ○         ○         ○         ○         ○         ○         ○         ○         ○         ○         ○         ○         ○         ○         ○         ○         ○         ○         ○         ○         ○         ○         ○         ○         ○         ○         ○         ○         ○         ○         ○         ○         ○         ○         ○         ○         ○         ○         ○         ○         ○         ○         ○         ○         ○         ○         ○         ○         ○         ○         ○         ○         ○ | メールに記載されたURLを<br>クリックし、お申し込み内容                              |
| 2022/07/05 (火) 10:31<br>sales@toritonssl.com<br>アルファSSL/承認手続きのお知らせ: : <u>www.yuri-kaikei.com</u><br>宛先 ェッサム-ゆりかご復楽部<br>www.yuri-kaikei.com<br>yuri-kaikei.com                                                                                                    | 確認画面へお進みくたさい。                                               |
| 認証文字列:<br>2.以下の URL にアクセスして、DNS 認証文字列を設定した FQDN を正しく選択し、                                                                                                    | スをクリック                                                      |
| 承認手続きを行ってください。                                                                                                    |                                                             |
| https://urldefense.proofpoint.com/v2/url?u=https-3A_system.globalsign.com_qb_public_certificate_veri<br>3D79ad8b3c04f6c33da7e892cb38405428c4ce4d8c&d=DwlCJg&c=WULUN4Qu-xxkfkw7uboLp4aEP7ISX_<br>xHuiY&r=3iA1ilyYDehThm2LD0a2QHG02yBP3-ZoyCHoANk8xvg&m=mr_hd9dj5-rwfBW88YxEKXw-<br>oTqo2y1KiC4z16lPqOo&s=sFOCT01j3aWk4d7JQia1Vcrr00yiP4ZXtTGGbF6bZDU&e=<br>※URLが途中で切れている場合、正しい画面に接続できません。URLが2行に                                                                                                    |                                                             |
|                                                                                                    | 『 <b>承認する</b> 』をクリックします。                                    |
| DNS認証                                                                                                    | <b>SSLサーバ証明書</b> がメールで<br>届きます。                             |
| ・・・・・・・・・・・・・・・・・・・・・・・・・・・・・・・・・・・・                                                                                                    | 16ページへ進んでください。                                              |
|                                                                                                    | 注意                                                          |
| ○ yuri-kaikei.com                                                                                                    | 『 <b>承認9る』をクリックしても</b><br><b>画面が進まない場合</b><br>こちらの作業が行えるまで、 |
| 承認する                                                                                                    | 最大72時間程度かかる場合が<br>あります。<br>承認されない場合は、日を改めて<br>作業を行ってください。   |

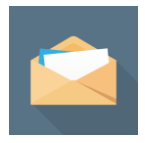

# 発行したSSLサーバー証明書をゆりかご倶楽部に登録

#### 【件名:[アルファSSL]サーバ証明書発行のお知らせ】

| ファイル メッセージ ヘルプ Q 何をしますか                                                 |   |
|-------------------------------------------------------------------------|---|
|                                                                         |   |
| 2022/07/11 (月) 14:19<br>sales@toritonssl.com<br>[アルファSSL]サーバ証明書発行のお知らせ/ |   |
| 宛先 エッサム・ゆりかご倶楽部                                                         | ~ |
| →<br>◆証明書                                                               | • |
|                                                                         |   |
| BEGIN CERTIFICATE                                                       |   |

SSLサーバ証明書がメールで届きます。

メールには

- ♦証明書
- ◆中間証明書

の2種類(アルファベットの長文)が 記載されています。

※「証明書+中間証明書(PKCS7形式)」 は使用しません。

それぞれ別にコピーし、 ゆりかご倶楽部でアップロードします。

メールとゆりかご倶楽部の画面を 両方開いて作業を行ってください。

このようなアルファベットの長文が SSLサーバ証明書です。

上下の

「-----」の 文字も含めてコピーしてください。

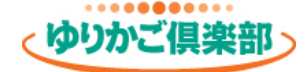

# 発行したSSLサーバー証明書をゆりかご倶楽部に登録

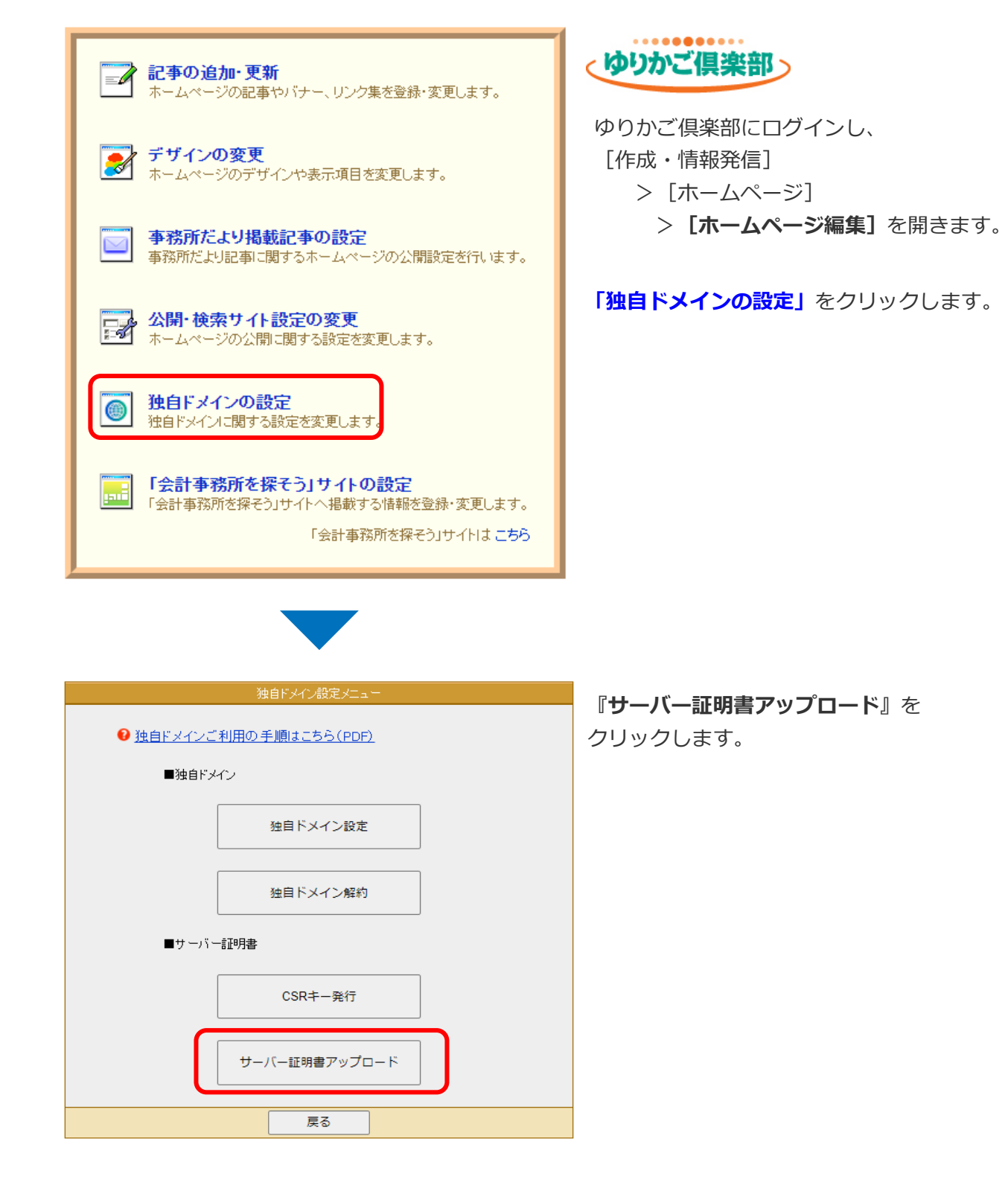

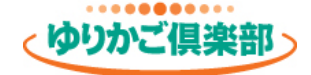

#### 発行したSSLサーバー証明書をゆりかご倶楽部に登録

◆「証明書」「中間証明書」欄にそれぞれ入力し、『証明書アップロード』をクリックします。

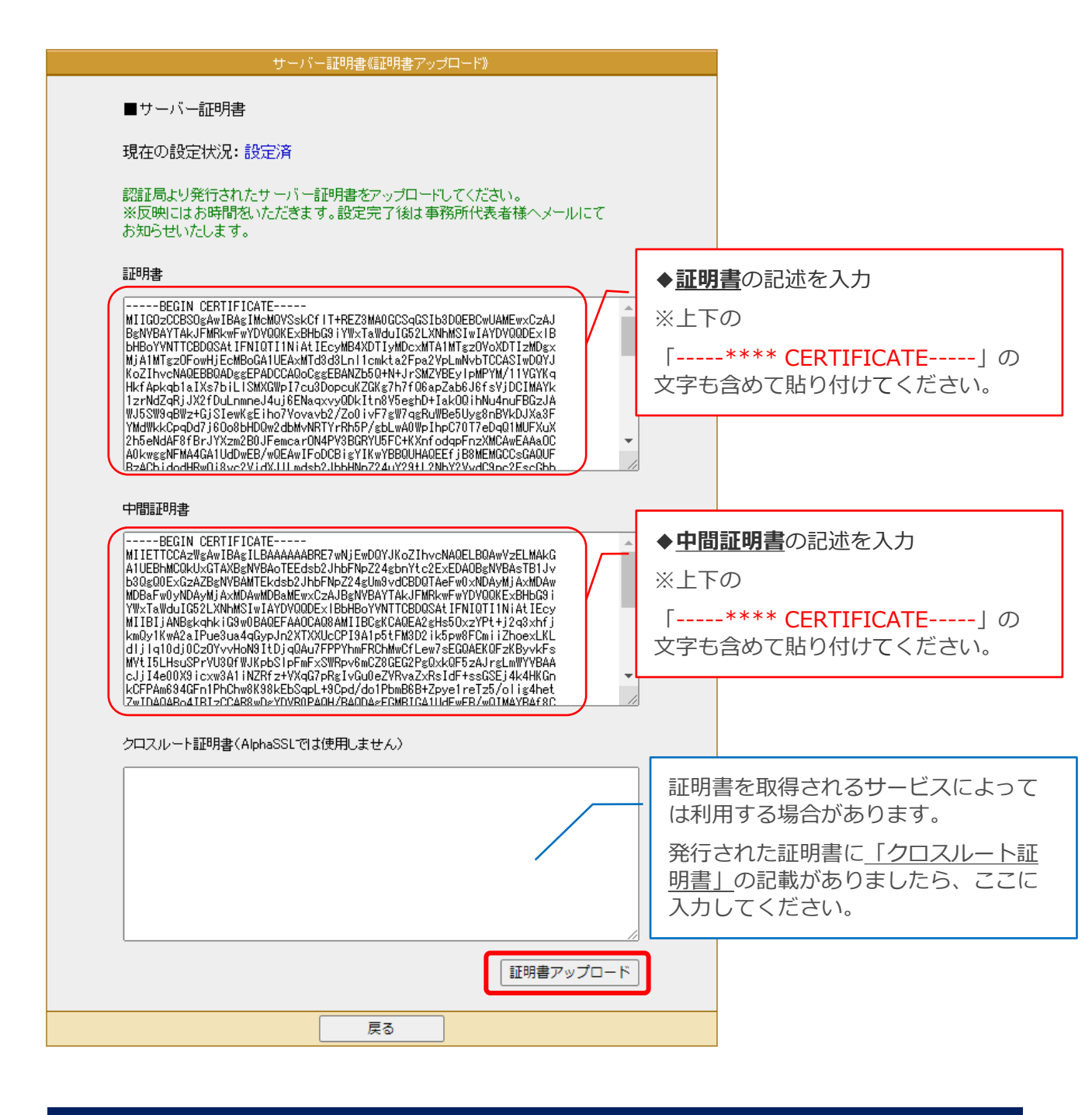

お客様の作業は完了です。 エッサムで、更新されたSSLサーバー証明書を適用いたします。

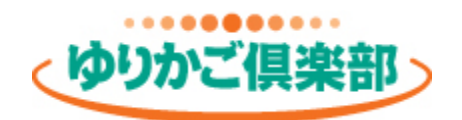

# https://www.yurikago.net/